BOLT INTO ACTION 2020-2021 BARRINGTON'S SPORTS PROGRAM IS STARTING; PLEASE COMPLETE THE ELIGIBILITY REQUIREMENTS ON OR BEFORE SEPTEMBER 28TH. COACHES: COACH HOUGH COACH PEMBERTON COACH VANSICKLE COACH FITZGERALD

BOLT'S LOCATION CONTACT US 5925 VILLAGE CENTER DR.LITHIA, FL 33547 (813) 657-7266 EXT.236 MS. CLAYTON EMAIL:KARLA.CLAYTON@SDHC.K12.FL.US CELL PHONE: (813) 867-2264

### Let's Play Ball

Remember Covid-19 guidelines strictly apply for all practice and game events; this is to assure safety procedures for all participants.

#### Key dates

| Sport         | Practice Starts  | Game Day Starts  |
|---------------|------------------|------------------|
| Track         | October 12, 2020 | October 29, 2020 |
| Flag Football | October 19, 2020 | November 2, 2020 |
| Volleyball    | October 19, 2020 | November 2, 2020 |
| Soccer        | January 19, 2021 | February 1, 2021 |
| Basketball    | March 8 , 2021   | March 29, 2021   |

Parent Meeting September 28th to discuss 2020-2021

**Sports Program** 

AGDENDA- Time: 5:30- 6:30 location Gym

\*Planet High School

\*Sports Reopening Guidelines

\*Ticket process and procedures

\*Covid -19 Protocols and Safety Procedures

#### Returning (Student/Parent) Athletic Pre-Participation Forms Registration

| Your school has elected to collect pre-participation forms online. Follow the steps                                                                                                    |                                                                                                    |  |
|----------------------------------------------------------------------------------------------------|----------------------------------------------------------------------------------------------------|--|
| below to re-complete pre-participation registration: 1. Login with previous year account credentials                                                                                                    | Both a parent and student are required to log back in for the new year and complete athletic forms                                                                                                    |  |
|                                                                                                    | • If you do not remember your login credentials, please utilize the <i>Forgot Password</i> option or contact the school athletic department                                                                                                    |  |
|                                                                                                    |                                                                                                    |  |
| 2. Update Home School (If Applicable)                                                                                                    |                                                                                                    |  |
|                                                                                                    | • After logging in, click on your name at the top right of the screen, and then select Settings                                                                                                    |  |
|                                                                                                    | • Type in school name within the <i>School</i> text field, and then select the appropriate school                                                                                                    |  |
|                                                                                                    | Update any contact information such as phone, email address and mailing address                                                                                                    |  |
|                                                                                                    | • Click <i>Save</i> at bottom of screen                                                                                                    |  |
| 3. Athletic Forms button                                                                                                    | Click the <i>Athletic Forms button</i> to move to the Pre-Participation Forms Overview Page and complete the required digital forms.                                                                                                    |  |
|                                                                                                    | - Make sure the Date Range is set to 2020-2021                                                                                                    |  |
| 4. Select the Sports you will participate in                                                                                                    | In the <i>Sports Interest</i> section, check the sports you will be trying out for. By checking these sports, you are allowing the coach of that team to view your pre-participation paperwork.                                                                                                    |  |
| 5. Additional Schools (If Applicable)                                                                                                    | If you/your student participate in sports at multiple schools, add the additional schools here.<br>If you/your student do not play for multiple schools, leave this section blank. Adding<br>additional schools will allow the Athletic Director(s) at the additional school(s) view your                                            |  |
|                                                                                                    | pre-participation paperwork.                                                                                                    |  |
| 6. Complete & Sign Digital Forms                                                                                                    | Click on each form link, complete each form, and click the <i>Sign &amp; Submit</i> button. Both the parent and student must complete this step. Your school/district chooses which forms require the student, parent, or student AND parent signatures. Upon completion of each form, you should be auto promoted to the next form. |  |
| Students with accounts may begin completing digital forms immediately. Parents must be lin will only see example PDF versions of the forms. You can complete forms or see their status at send a parent linked account request and to upload the physical exam signed by the physician | ked to a student account to see the electronic version of the forms. If they are not linked, they t any time by clicking on the ATHLETIC FORMS button. This gives the ability for students to during group physicals.                                                                                                    |  |
| <i>Upload Buttons</i> are shown when you are required to upload a document instead of completing certificate. These forms can be uploaded by either the parent or student but require the parent                                                                                       | the web-form. For example, the physical exam form your physician completes or a birth<br>ts signature.                                                                                                    |  |
| <i>Re-Use Document Buttons (If Applicable)</i> are displayed within forms that have been completed submitting the form for the new year.                                                                                                    | in previous years, allowing parent/student the ability to update necessary information prior to                                                                                                    |  |
| 7. Accepted Forms Notification                                                                                                    | When your school has accepted all forms, a notification will be sent to you stating all forms                                                                                                    |  |
|                                                                                                    | have been accepted. You will be notified via email and/or text message (if you have selected                                                                                                    |  |
|                                                                                                    | the text message option during account creation), if a form has been denied by your school.                                                                                                    |  |
|                                                                                                    | review and resubmit your changes back to the school.                                                                                                    |  |
|                                                                                                    |                                                                                                    |  |

Dear Parent/Guardian,

The Athletic Department at Barrington Middle School now hosts their Pre-Participation Athletic Forms online with PlanetHS. This digital platform will allow you, and your student(s), to complete and access athletic forms via computer, tablet, or mobile phone. It is HIPAA, COPPA and FERPA compliant. A link to the privacy policy is located at the bottom of the Sign in page at www.planeths.com.

#### Parent and student must create separate accounts, using different emails and/or mobile numbers.

Important: Students must be sure to create accounts using accurate information, including their Official Name from school registration, DOB, high school graduation year and school.

You can click SELF HELP on the right of the screen for walkthroughs of the account creation, account linking, and athletic forms functionality.

**STEP 1.** Go to www.planeths.com and click on the yellow login button in the top right of the screen.

Once on the Login page, click on Sign Up

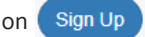

- OR - With a smartphone, follow the Quick Account Instructions on the second page of this letter.

Note: if students are under 13, and they create an account, they must know their parent/guardian's email address or mobile phone number. (COPPA COMPLIANCE)

- Choose the type of account you wish to create.
- Complete the requested information.
- Be sure when choosing your school that you choose the school the student is attending.

Athletic Forms

STEP 2. Link the Parent account to the Student(s) account. Link Account

> You will be led through this process after creating an account. If you do not link accounts at the time of account creation, you can always click the LINK ACCOUNT button at any time to complete or initiate the linking process. Parents can link to as many student accounts as they wish by repeating the linking invitation process.

**STEP 3.** Complete Athletic Forms as Advised.

Students with accounts may begin completing digital forms immediately. Parents must be linked to a student account to see the electronic version of the forms. If they are not linked, they will only see example PDF versions of the forms. You can complete forms or see their status at any time by clicking on the ATHLETIC FORMS button.

For additional help please refer to the one-page help-guide below, access the complete online forms tips located in the light green bar at the top of the Athletic Forms page in your account or use the light blue self-help button located on the right-hand side of your screen.

Athletes cannot participate in sports until digital forms are complete and approved unless otherwise specified by your school. Forms will be valid for the entire school year for which they are filled out, with the exception of the physical exam provided by your physician which will reflect the policy set in place by your athletic department. Completing and having your Pre-Participation Registration Forms accepted by your school does NOT guarantee you have made the team.

If you need assistance with PlanetHS or need more information, please consult the help documents found here https://schoolsupport.helpdocs.com or email schoolsupport@planeths.com. If you have questions regarding the content of form requirements, please contact your school Athletic Director.

\*Quick Account Instructions for account creation via mobile phone: If you have not received a request to link accounts with your student; please use the code that corresponds to the school your student attends. If you have multiple students at different campuses, use the code that corresponds to your oldest student. Once you send the code you will immediately receive a text back with a hyperlink to create your account. (Msg & Data rates may apply.)

Barrington Middle School: via mobile phone send a text to S43326 containing 69274 in the message.

(Text HELP to 69274 for more information. Text STOP to 543326 to opt out. Msg & Data rates may apply. The wireless carriers are not liable for delayed or undelivered messages. Number of messages vary per user).

## SPORTS PROGRAM INFORMATION SHEET

The Athletic Department at Hillsborough County Public Schools now hosts their Pre-Participation Athletic Forms online with PlanetHS. This digital platform will allow you and your student(s) to complete and access athletic forms via computer, tablet, or mobile phone. Please follow the directions in this packet exactly as they are written.

**BARRINGTON MIDDLE SCHOOL** 

**Only turn in this form to Ms. Edwards in the Student Affairs Office**, once you have **completed and uploaded ALL** of the required forms on PlanetHS. This form lets our Barrington Sports Program Team know that your application is ready for review online. You will receive an email from Barrington when your packet is completed. The e-mail will be confirmation that the student is eligible to try out for a sport. **No Exceptions.** 

| The following forms are required for upload in the PlanetHS system.                                                                                                    |  |  |  |
|----------------------------------------------------------------------------------------------------|--|--|--|
| Student & Parent Signatures on all required forms     EL2 Physical Form – Must have doctor's stamp with name of office and address     All (3) Certificates From Videos (Concussion, Sudden-Cardiac-Arrest & Heat-Illness-Prevention) |  |  |  |
| MS Sport Insurance Payment – School Insurance of Florida                                                                                                    |  |  |  |
| STUDENT INFORMATION (PLEASE PRINT)                                                                                                    |  |  |  |
| Sports       (Please pick the sport(s) you will try out for in the 2019-2020 school year.)       Basketball     Volleyball       Track     Soccer       Flag Football                                                                 |  |  |  |
| FIRST & LAST NAME                                                                                                    |  |  |  |
| Address Zip Code                                                                                                    |  |  |  |
| Grade Student Id # HR Teacher                                                                                                    |  |  |  |
| PARENT/GUARDIAN INFORMATION                                                                                                    |  |  |  |
| Parent/Guardian Name                                                                                                    |  |  |  |
| Work #     Cell #                                                                                                    |  |  |  |
| Email                                                                                                    |  |  |  |
| Parent/Guardian Name                                                                                                    |  |  |  |
| Work # Cell #                                                                                                    |  |  |  |
| EMAIL                                                                                                    |  |  |  |
| Parent Signature: Date:                                                                                                    |  |  |  |
| In the event of an emergency, if parents are not available, please list two emergency numbers the coach or administrator can contact:                                                                                                 |  |  |  |
| Name Phone #                                                                                                    |  |  |  |
| Name Phone #                                                                                                    |  |  |  |
| Completed by Assistant Principals of Student Affairs                                                                                                    |  |  |  |
| EL2 Physical Form – Must have doctor's stamp with name of office and address.                                                                                                    |  |  |  |
| MS Sport Insurance Payment – School Insurance of Florida                                                                                                    |  |  |  |

# GO BOLTS BE A PART OF THE BOLT'S SPORTS PROGRAM FAMILY

PLEASE COMPLETE ALL FORMS ON OR BEFORE SEPTEMBER 28TH.

PARENT MEETING SEPTEMBER 28, 2020.

LOCATION: BARRINTON GYM

5:30P.M.-6:30P.M.

RARRINGTONA

HE BOLTS